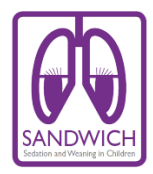

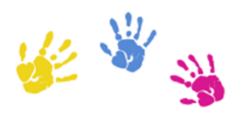

## **Online Assessment Only**

The online education module for SANDWICH can be accessed via LearnPro for NHS by accessing the address below. The module can be accessed via any web browser or smart device.

## http://sdwhtraining.learnprouk.com

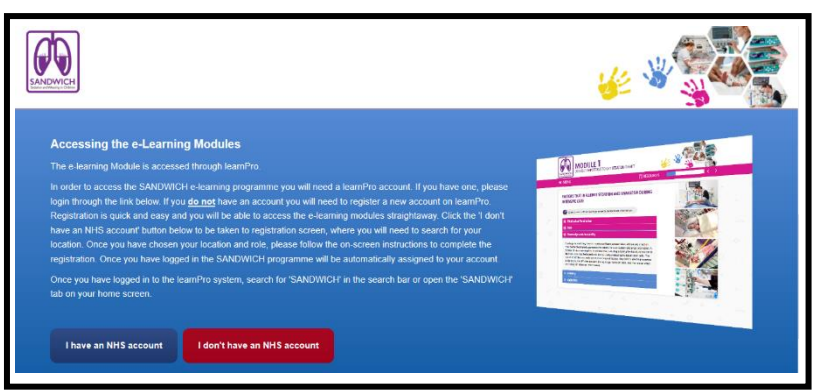

If you already have an NHS login for Learnpro you can continue to use this.

If you do not already have an NHS login with LearnPro please create an account by accessing the red tab on the homepage

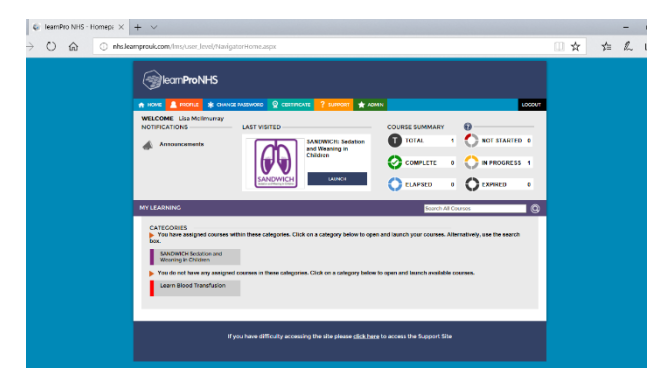

When you log in you will be brought to your unique landing page. The SANDWICH module will be allocated to you by LearnPro.

If you do not have the SANDWICH module visible on your landing page please use the search facility on the screen.

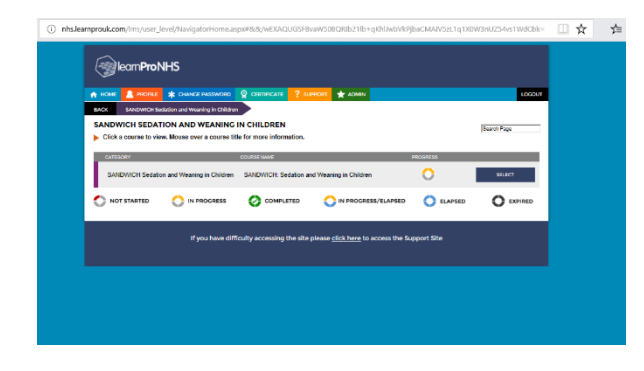

When you click on the SANDWICH module icon you will be led to the page below. Please click on the 'select' icon to proceed.

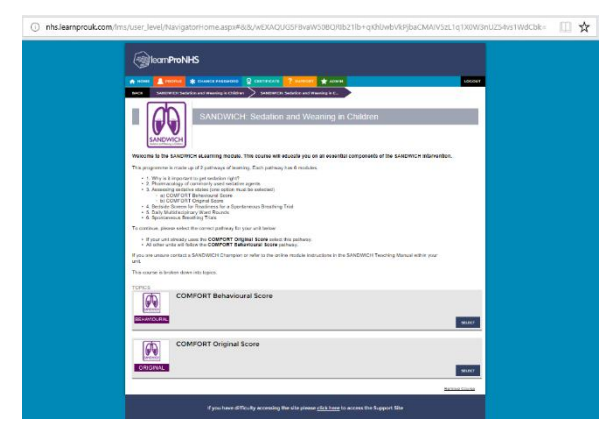

There are two possible learning pathways for SANDWICH. Each pathway has six modules.

Your unit will be following the **COMFORT Behavioural Score** pathway.

Please select the COMFORT Behavioural pathway to proceed

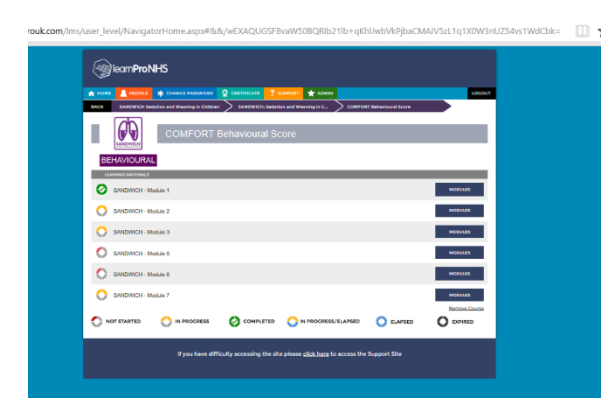

Please access each module in turn.

Please click on the navy module icon corresponding with the module you wish to access.

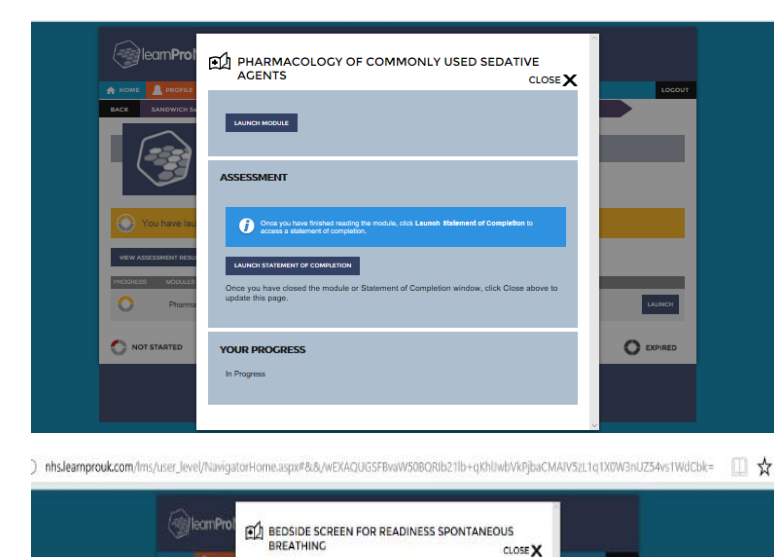

Module 1 and 2 do not have an assessment. However, you will need to launch and verify the statement of completion for both modules to allow you to access your SANDWICH certificate at the end of the assessment process.

Modules 3,5,6 & 7 have an assessment to be completed at the end of the module.

Please click the navy Launch Assessment icon to view the module assessment.

When you have completed all six modules assigned to your pathway you will be issued with a certificate. Please print the certificates and give a copy to the research nurse in you unit.